Executive Principal: Mrs T Humby MA LLM NPQH

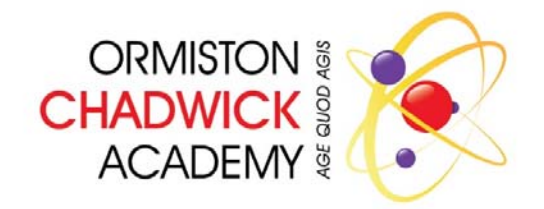

18 May 2018

Dear Staff member,

#### **RE: New cashless catering system**

We are pleased to announce that the academy is installing a cashless catering system which will launch in June. The system, provided by Live Register, will improve our ability to serve food quickly and efficiently. We plan to be in full operation from the **27<sup>th</sup> June**; parts of the new system will be installed prior to this date so that we can begin enrolling both staff and students in advance.

This system incorporates the latest technology and eliminates the need to carry cash throughout the day. It is also biometric (see FAQ's) so the system will recognise your 'finger image' at the revaluation pay points and at the tills. Future development may include the use of biometrics for the academy's library service.

Once the academy commences operation on 27th June, cash <u>will not</u> be accepted at the till points after this date. Once your account has been credited, any money spent on food and drink will be deducted on a daily basis.

As per current legislation, we will be operating an 'opt- in' policy which requires both students and staff to consent or object to the registration and use of biometric information. If you choose not to be registered on the biometric system, a 5-digit PIN code will be allocated.

In order for us to make the necessary arrangements, please read the attached information and complete the consent form; it is essential that all staff, that wish to purchase from the canteen, complete and return the form to the Finance Office by **15<sup>th</sup> June,2018.** Enrolment onto the biometric system cannot take place without the returned consent form.

Attached to this letter:

- 'Frequently Asked Questions' about the new system
- Cashless biometric system consent form
- School Comms/ School Gateway Guide

If you have any queries or wish to discuss further, please contact the Finance Office. Thank-you for your support.

Yours faithfully,

S. Camely

Suzanne Vallender Finance Manager

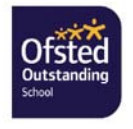

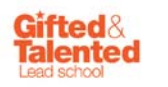

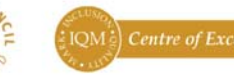

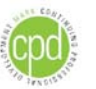

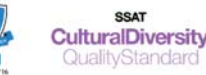

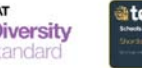

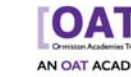

Executive Principal: Mrs T Humby MA LLM NPQH

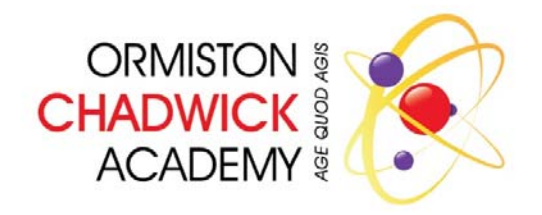

#### Cashless/biometric System Consent Form- Staff members

As per the Data Protection Act 1998, we are required to notify and obtain the written consent of each staff member before being able to use their biometric information for an automated system.

If you consent via the form below then you are authorising Ormiston Chadwick Academy to use your biometric information (finger image) until the end of your employment at the academy or until you cease to use the system. If you wish to withdraw your consent at any time, this must be presented in writing and emailed or sent to the Finance Office. Once there is no requirement for you to use the biometric recognition system, your biometric information will be securely deleted by the school.

#### Ormiston Chadwick Academy – Cashless/Biometric System – Staff consent

Please tick one box below: After reading the guidance provided by Ormiston Chadwick Academy;

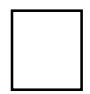

I give consent for the academy to register and use my biometric information with immediate effect for the purpose of cashless catering. I understand that I can withdraw this consent at any time in writing. I do not give consent for the academy to register and use my biometric information with immediate effect for the purpose of cashless catering. I understand that I can withdraw this consent at any time in writing

| Staff member name | Job Title |
|-------------------|-----------|
|                   |           |
|                   |           |
|                   |           |
| Signature         |           |
|                   |           |
| Date              |           |
|                   |           |

Please return to the Finance Office by 15<sup>th</sup> June, 2018

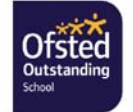

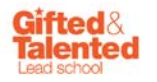

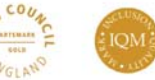

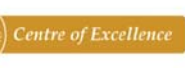

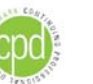

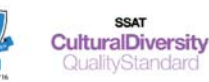

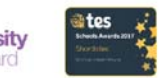

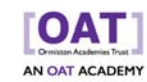

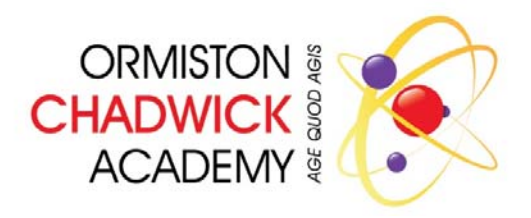

Executive Principal: Mrs T Humby MA LLM NPQH

### Frequently Asked Questions about cashless catering for Staff

### Q. <u>What is a 'Cashless system'?</u>

**A.** A cashless catering system is an electronic accounting solution designed to allow schools to provide students and staff with a faster, more efficient service

## Q. What is 'Biometric'?

**A.** Biometric is simply a method of identifying an individual person. The system takes a 'finger image' and this generates a unique number used in the system to identify your account and allow you to spend your pre-loaded credit. The finger image is not stored and cannot be used by any other system. It is not a fingerprint in any way, shape or form.

## Q. How does a biometric system work?

**A.** The information of a student or staff member, who has been biometrically registered, is stored on a secure biometric controller within the school, which only our provider, Live Register, can access. Once an account is credited the student or staff member places their finger/thumb on the electronic point of sale (EPOS) terminal, which looks up their account details and allows them to purchase items. The academy will abide by all relevant regulations stipulated in 'The Data Protection Act 1998'.

## Q. How do I register on the biometric system?

**A.** Once consent have been provided to the Finance Office, you will be advised to attend registration on a particular date and will be required to place your finger/thumb on a biometric sensor twice to obtain a matching image. This process only takes a few seconds. If you have chosen to 'opt-out' of this procedure, you will be allocated a 5-digit PIN code to use.

## Q. What methods of payment can be used to credit an account?

**A.** Once an account has been credited, the monies can only be withdrawn in exceptional circumstances and has to be arranged via the Finance Office Any amount of funds can be credited to an account by the following methods:

## Cash at the Revaluation Units

A revaluation unit will be located in the Houghton building and at the Main building's student entrance. This can be used to top up accounts by the student/staff member placing their finger/thumb on the sensor or by entering their 5-digit PIN Code followed by inserting the accepted tender below:  $\pm 20, \pm 10, \pm 5$  notes,  $\pm 2, \pm 1, 50p, 20p, 10p, 5p$  coins (Please note – copper coins are not accepted.)

### **On-line Payments**

Online payments can be made via the School Gateway (**www. schoolgateway.com**), however, you have to be registered on the School Comms before you can start using it. If you require assistance in signing up, then please contact the Finance Office. In order to register, it will require your work email and personal mobile number which is recorded on SIMS. For further information, please see the School Comms/Gateway guide.

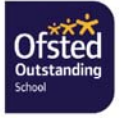

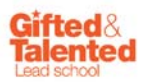

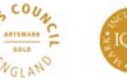

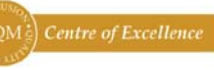

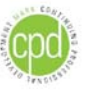

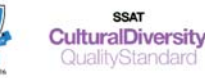

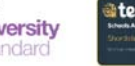

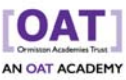

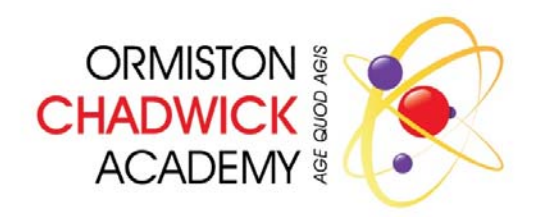

Executive Principal: Mrs T Humby MA LLM NPQH

### Top-up at Academy Reception

In exception circumstances you can credit your account by visiting Reception and paying via cash, card or cheque. Cheques are payable to 'Ormiston Chadwick Academy'. However, we would ask you to keep this as an infrequent method due to the busy environment of Reception.

## Q. How can I check the credit on an account?

**A.** This can be done by the student/staff member placing their finger/thumb on to the revaluation machine/ balance checker or by entering a 5-digit PIN code. The current balance will then be displayed. Alternatively, staff can access their balance online via the School Gateway

### Q. Can anyone else use my account?

**A.** No – Due to the extensive security on biometric templates, no-one will be able to access your account. If you are using a 5-digit PIN Code and think someone else has access, then please contact the Finance Office immediately. Furthermore, please inform the Catering Manager so that any fraudulent sale can be restricted.

## Q. What if I have visitors that require catering?

**A.** The procedure for requesting hospitality for external visitors will not change. Staff must request hospitality via the 'Hospitality Request form' which can be printed from the 'Standard forms' folder on the 'Staff drive'. The form should be completed and authorised by the Principal and then handed to the Catering Manager, Claire Reilly, in **advance** of the requested date. Please note, catering provision is provided externally by Halton Borough Council at a cost to the academy.

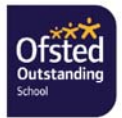

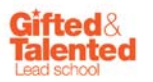

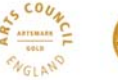

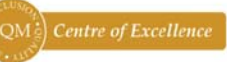

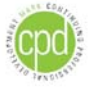

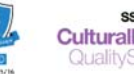

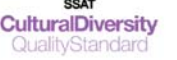

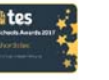

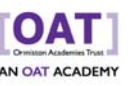

## Staff guide to School Gateway Web

### Account activation

Navigate to www.schoolgateway.com

### Select the New user tab

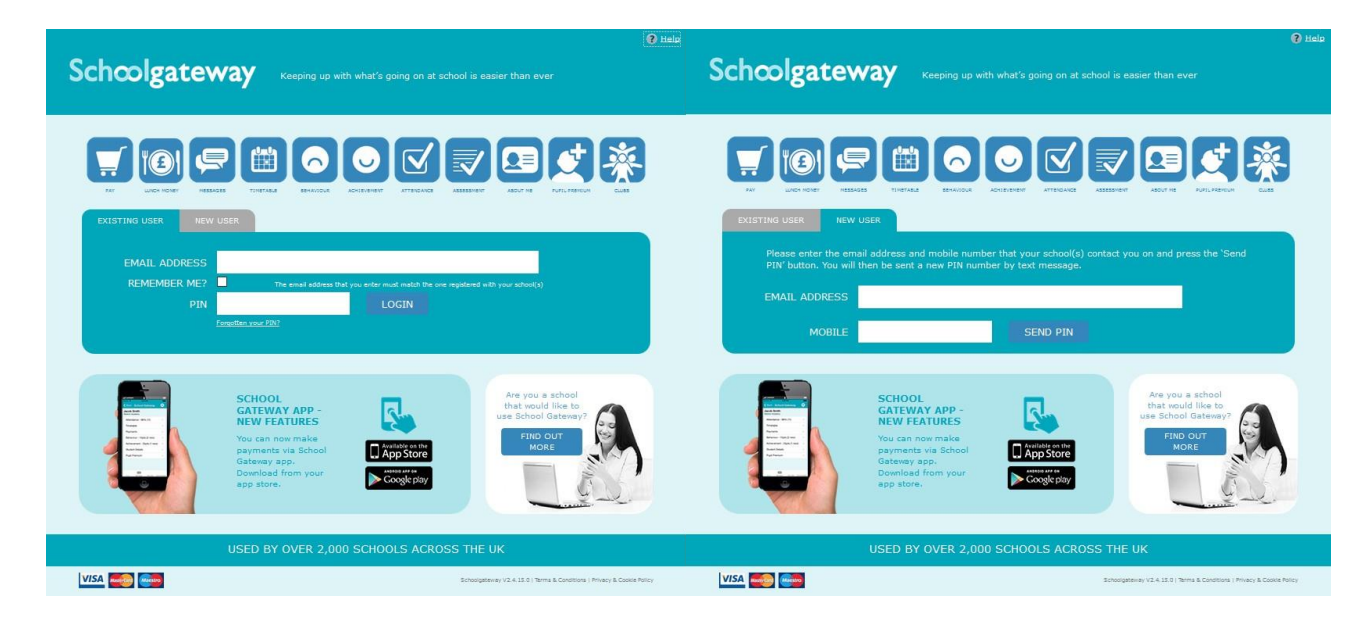

Select **Send PIN** - your 4 digit PIN will be sent via text message to your mobile phone.

You will need this PIN number each time you log in so keep it safe!

Enter your work email address and personal mobile number that is registered with the school.

## Logging in

Navigate to www.schoolgateway.com

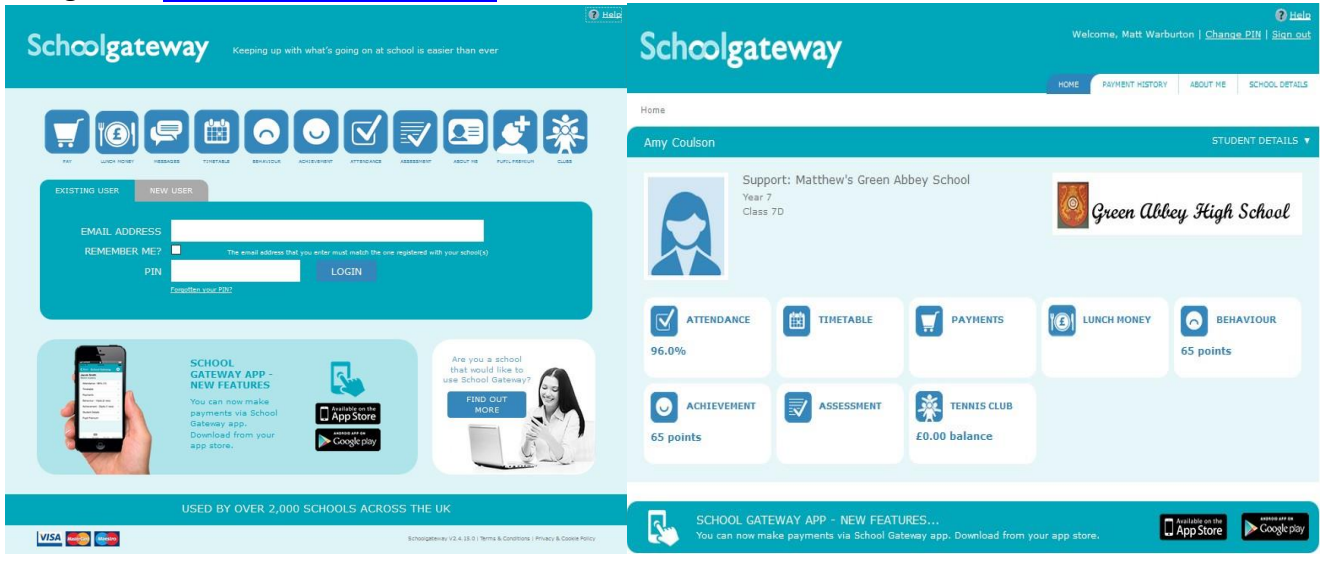

Enter your email address and PIN number

Once you have logged in you will be directed to the **Home** screen

Instead of a linked student you will see your name displayed on screen

## Timetable

You should be able to view your timetable for the next 10 school days by selecting the Timetable icon from the Home page or icon from the toolbar

| Friday, 15 Janu                  |                                     |                              |                                   |                    |                                     |
|----------------------------------|-------------------------------------|------------------------------|-----------------------------------|--------------------|-------------------------------------|
|                                  | ary 2016                            | Monday, 18 J                 | anuary 2016                       | Tuesday, 19 Ja     | nuary 2016                          |
| <b>English</b>                   | <b>09:15</b>                        | <b>Religious Ed</b>          | <b>09:15</b>                      | <b>Physical Ed</b> | <b>09:15</b>                        |
| ) Sinclair                       | English Room 6                      | A Pinkney                    | Humanities Room 5                 | R Davidson         | Sports Hall 2                       |
| Fri:1                            | 7D/En                               | Mon:1                        | 7D/Re                             | Tue:1              | 7y/Pe1                              |
| M <b>athematics</b>              | <b>10:15</b>                        | <b>English</b>               | <b>10:15</b>                      | <b>English</b>     | 10:15                               |
| R Hatchett                       | Maths Room 5                        | J Sinclair                   | English Room 6                    | J Sinclair         | English Room 6                      |
| Fri:2                            | 7y/Ma1                              | Mon:2                        | 7D/En                             | Tue:2              | 7D/En                               |
| Science                          | 11:35                               | Mathematics                  | <b>11:35</b>                      | <b>Technology</b>  | 11:35                               |
| A Abell                          | Science Lab 1                       | R Hatchett                   | Maths Room 5                      | P Mughal           | Technology 6                        |
| Fri:3                            | 7D/Sc                               | Mon:3                        | 7y/Ma1                            | Tue:3              | 7y/Te2                              |
| <b>Technology</b>                | <b>12:35</b>                        | Physical Ed                  | <b>12:35</b>                      | <b>Technology</b>  | 12:35                               |
| P Mughal                         | Technology 6                        | R Davidson                   | Sports Hall 2                     | P Mughal           | Technology 6                        |
| Fri:4                            | 7y/Te2                              | Mon:4                        | 7y/Pe1                            | Tue:4              | 7y/Te2                              |
| <b>Art</b><br>K Burrows<br>Fri:5 | <b>14:30</b><br>Art Room 3<br>7D/Ar | French<br>S Dumbell<br>Mon:5 | 14:30<br>Language Room 5<br>7D/Fr | T Smith<br>Tue:5   | <b>14:30</b><br>Art Room 1<br>7D/Mu |
| Technology                       | Jojse                               | Physical Ed                  | 12:35                             | Technology         | Technology                          |
| P Mughal                         | 12:35                               | R. Davidson                  | Sports Hall 2                     | P Mughal           | 7y/T                                |
| Fri:4                            | Technology 6                        | Mon:4                        | 7y/Pe1                            | Tue:4              | Technology                          |
| Art                              | 7y/Te2                              | French                       | 14:30                             | Music              | 7y/T                                |
| K Burrows                        | 14:30                               | S. Dumbell                   | Language Room 5                   | T Smith            | 14:                                 |
| Fri:5                            | Art Room 3                          | Mon:5                        | 7D/Fr                             | Tue:5              | Art Room                            |
| Wednesday, 20                    | 7D/Ar                               | Thursday, 21                 | January 2016                      | Friday, 22 Janu    | 7D/I                                |

## Payments

To view and/or make a payment select the Payments icon from the Home page or icon from the toolbar.

| me > Amy Coulson (7D) -<br>Amy Coulso<br>Amy Coulso<br>ayments for Supp<br>elect items to view the | Payments<br>on (7D)<br>port: Matthew's Gree  | n Abbey Schoo     |                  | T HESTORY ABOUT ME | SCHOOL DET   |
|----------------------------------------------------------------------------------------------------|----------------------------------------------|-------------------|------------------|--------------------|--------------|
| me > Amy Coulson (7D) -<br>Amy Coulso<br>Amy Coulso<br>ayments for Supp<br>elect items to view the | Payments<br>on (7D)<br>port: Matthew's Gree  | n Abbey Schoo     |                  | ه 😿 🕏              | DENT DETAILS |
| Amy Coulse<br>ayments for Supp<br>elect items to view the                                          | on (7D)<br>port: Matthew's Gree              | n Abbey Schoo     |                  | <b>) 🐺 🔆</b> STUI  | DENT DETAILS |
| ayments for Supp<br>elect items to view the                                                        | oort: Matthew's Gree                         | n Abbey Schoo     | 280              |                    |              |
| ake changes to your b                                                                              | ar details and add them to<br>asket content. | your basket or to | ) Green          | ı Abbey High       | School       |
| in basket? Item                                                                                    | ũ. III.                                      | For               | Due              | Instalment         | Amount       |
| Add Berlin                                                                                         | ı Trip                                       | Amy Coulson       | 18 January 2016  | 1/4                | £50.00       |
| Add Berlin                                                                                         | Trip                                         | Amy Coulson       | 18 February 2016 | 2/4                | £50.00       |
| Add Berlin                                                                                         | Trip                                         | Amy Coulson       | 18 March 2016    | 3/4                | £66.00       |
|                                                                                                    |                                              | Amy Coulson       | 18 April 2016    | 4/4                | £65.00       |

Press the **Add** button next to the item(s) you wish to pay for.

Enter your comment in the **Comment** box if required.

To continue, choose another item to pay or if you have finished click the **View my basket** button, you will then be shown a summary of your payment.

| Schoolgan                                | eway                                                         |                             | Welcome, Matt Wa   | Phelo ( <u>Change PIN</u> ) <u>Sign out</u> | Schcolg                             | ateway                                                              |                          |                     |
|------------------------------------------|--------------------------------------------------------------|-----------------------------|--------------------|---------------------------------------------|-------------------------------------|---------------------------------------------------------------------|--------------------------|---------------------|
| Home > Amy Coulson (7D) -                | Payments > Basket                                            |                             | HOME PAYMENT HISTO | RY ABOUTIME SCHOOL DETAILS                  | Home > Amy Coulson (7               |                                                                     | HOME PAYMENT HISTORY     |                     |
| Amy Couls                                | on (7D)                                                      | 2 🗎                         |                    | X STUDENT DETAILS V                         | Amy Co                              | ulson (7D)                                                          |                          | X STUDENT DETAILS * |
| Payments Summa<br>Please review the item | IFY<br>s in your basket and confirm tha                      | at all of the details       | 🦉 Green Al         | bey High School                             | Payments Sum<br>Please review the r | Please select a payment method                                      |                          | High School         |
| are correct.<br>Press Checkout in orde   | r to enter your payment details                              | L.                          |                    |                                             | are correct.<br>Press Checkout in ( | Instant Bank Transfer<br>The easiest and fastest way to make paymen | ts to your school.       |                     |
| Item                                     | For                                                          | Consent                     | Comment            | Amount                                      | Item                                | Credit or Debit cards                                               | - Tankant Davis Tanadan  | Amount              |
| Berlin Trip (1/4)                        | Amy Coulson                                                  |                             |                    | £50.00                                      | Berlin Trip (1/4)                   | Card payments cost your school more to process than                 | Thistant bank fransiers. | £50.00              |
| Total Amount                             |                                                              |                             |                    | £50.00                                      | Total Amount                        |                                                                     | Cancel                   | £50.00              |
|                                          |                                                              |                             | Return to the list | of payments Checkout                        |                                     |                                                                     | Return to the list of pa | yments Checkout     |
| SCHOOL GAT<br>You can now m              | EWAY APP - NEW FEATURES<br>ake payments via School Gateway a | <br>app. Download from your | app store.         | Assilable on the Coxyle piby                | SCHOOL<br>You can no                |                                                                     | ur app store.            | pp Store            |

To return to the items available for payment select **Return to the list of payments.** 

If you are happy with the amount you are about to pay press **Checkout** 

## If it is the first time you are paying you will see the option to pay via Instant Bank Transfer or pay by Credit or Debit card.

| bout you               |                                               |  |
|------------------------|-----------------------------------------------|--|
| Firstname: *           | Matthew                                       |  |
| Sumame: *              | Warburton                                     |  |
| Address Line 1: *      | Schoolcomms,<br>Continental House, Kings Hill |  |
| City: *                | Bude                                          |  |
| Post Code: *           | EX23 OLU                                      |  |
| ank account details    |                                               |  |
| Account Holder Name: * | Matthew Warburton                             |  |
| Sort Code: *           | 000000                                        |  |
| Account Number: *      | 00000000                                      |  |

Choose the Instant Bank Transfer option and you will see the above page. After the initial set up you will not have to fill out any of this information. You will go straight through to a page so you can confirm the payment. The Instant Bank Transfer details are saved meaning that any future payment you make online will be a lot quicker with no need to enter any payment details. You will always have the option to pay via Credit or Debit cards if you prefer.

Your personal information will already be prefilled from what the school have on record for you and once you have entered your bank account details press the proceed button.

| Liz Aaron (4                                    | ISL)                                                          |                      | <u>í</u> 101 0 | ⊍ ₹ | <b>⊻</b>                   | STUDENT DETAILS 🔻 |
|-------------------------------------------------|---------------------------------------------------------------|----------------------|----------------|-----|----------------------------|-------------------|
| Direct Debit Confir<br>Please check your bank o | mation<br>letails are correct                                 |                      |                |     |                            |                   |
| Details                                         |                                                               |                      |                |     |                            |                   |
| Account holder name:                            | MRS A V HANNAH                                                |                      |                |     |                            |                   |
| Sort code:                                      | 535052                                                        |                      |                |     |                            |                   |
| Account number:                                 | 56633823                                                      |                      |                |     |                            |                   |
|                                                 |                                                               |                      |                |     | Bad                        | ck Submit         |
| SCHOOL GATI<br>You can now mail                 | EWAY APP - NEW FEATURES<br>ke payments via School Gateway app | . Download from your | r app store.   |     | Available on the App Store | Google play       |

If your details are listed correctly and you are happy then press the Submit button. This will confirm that you wish to set up Instant Bank Transfer. At this point you will get the chance to read the Direct Debit guarantee and you will also receive an email confirming that Instant Bank Transfer has been set up.

| Liz Aaron (4SL)                                                                                                    | 🗹 🛒 🔞 💿 蒙 👲 🔆 Student details |
|----------------------------------------------------------------------------------------------------|-------------------------------|
| Review your payment                                                                                                    |                               |
| Payment method - <u>Change</u>                                                                                                    |                               |
| Instant Bank Transfer: NATIONAL WESTMINSTER BANK PLC x-23 £0.01<br>Payments made by Instant Bank Transfer will come out of your account approximately 3<br>days after you confirm the transfer. | 1 3                           |
| Payment for Demo: Primary School , 01288354403                                                                                                    |                               |
| The reference shown on your bank statement will be School Gateway, ref: De                                                                                                    | emoPrimar                     |
| View a copy of your Direct Debit mandate here.                                                                                                    | Return to Basket Make payment |

Now that Instant Bank Transfer has been set up, you will see a screen that gives you the chance to review your payment before proceeding. This is the screen you will see straight away after selecting Instant Bank Transfer as your desired payment option as the initial set up has now taken place. To proceed select Make payment or to return to the basket to make any changes select Return to basket.

|                                                               | Liz Aaron (4SL)                                                                                                    | (                                                  | 🗹 🛒 101 🤇                         | ) 🔍 💆 🤾 | STUDENT DETA    |
|---------------------------------------------------------------|----------------------------------------------------------------------------------------------------|----------------------------------------------------|-----------------------------------|---------|-----------------|
|                                                               |                                                                                                    |                                                    |                                   |         |                 |
| onfirma                                                       | ation                                                                                                    |                                                    |                                   |         |                 |
| nis payme                                                     | nt will be debited on or shortly after Mon                                                                               | day 16 March 2015                                  |                                   |         |                 |
| ease make<br>ESTMINSTE                                        | e sure you have funds available in your a<br>R BANK PLC x-23                                                             | account NATIONAL                                   |                                   |         |                 |
|                                                               | ar on your bank statement as School Cate                                                                                 | way ref: DemoPrimar                                |                                   |         |                 |
| will appea                                                    | al on your bank statement as school Gate                                                                                 | way, ren benorninar                                |                                   |         |                 |
| will appea<br>receipt ha<br>ou can see                        | is been emailed to antoinette.hannah@scho<br>e a history of the transactions you have n                                  | olcomms.com<br>nade at any time by going t         | 0 Payment History                 |         |                 |
| will appea<br>receipt ha<br>ou can see<br>(tem                | as been emailed to antoinette.hannah@scho                                                                                | nade at any time by going t                        | O Payment History                 | Comment | Amount          |
| will appea<br>receipt ha<br>ou can see<br>(tem<br>After Schoo | es been emailed to antoinette.hannah@scho<br>e a history of the transactions you have n<br>b) Year 4 Swimming Club (1/1) | nade at any time by going t<br>For<br>Sophie Aaron | 0 Payment History<br>Consent<br>☑ | Comment | Amount<br>£0.01 |

You will then see confirmation that the payment has taken place. Please note when you make your first payment using Instant Bank Transfer it takes 4 days for the funds to leave your account. After your first payment additional payments then take 3 days, however from the schools point of view money is credited instantly.

### Paying by Credit or Debit card

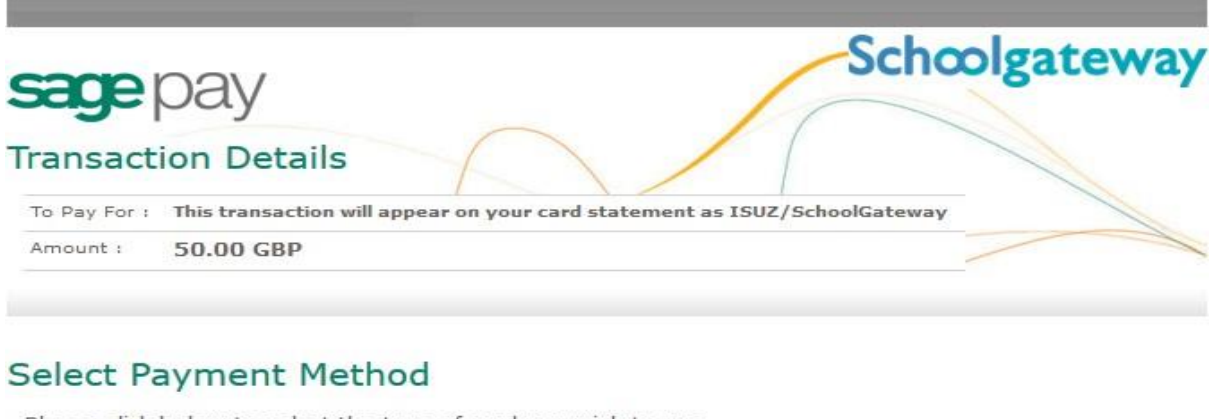

Please click below to select the type of card you wish to use.

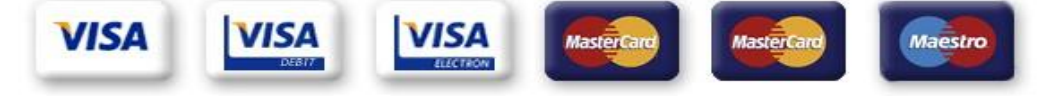

Please only click the cancel button below if you intend to abort this payment process.

Cancel

FAQ5

If your browser is not showing the secure padlock on your screen click on this padlock.

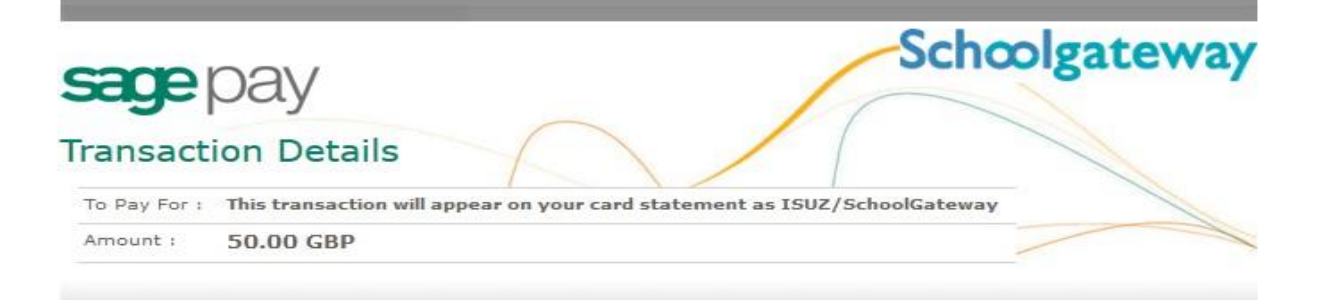

# Enter Card Details

| Card Number.*   |                    |  |  |
|-----------------|--------------------|--|--|
| Card Type       | Visa Debit / Delta |  |  |
| Firstname:*     | Sophie             |  |  |
| Surname:*       | Aaron              |  |  |
| Valid from:     | Month: Vear: V     |  |  |
| Expiry date:*   | Month: Year: ~     |  |  |
| Security Code:* |                    |  |  |

Proceed

Enter your card details and cardholder information

To complete your payment, click the **Proceed** button

To cancel the payment and return to School Gateway, click Cancel

You may be redirected to a security screen. This will be Verified by Visa or MasterCard SecureCode depending on your card type

When your payment is authorised the transaction details will be displayed

To print your payment summary, click **Print** 

Select **Complete Payment**. You will then be returned to the School Gateway where you will be shown the Payment transaction details

You will receive an email confirming the details of your transaction

To return to the list of payment items available to you, select **Back to the payments page** 

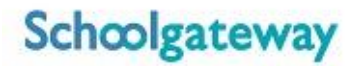

#### Lunch money

Select Lunch money to view or top up your lunch money account

| Schoolga               | ateway                                                   |      |                 |          | 😯 Hi<br>19 PIN   Sign o |
|------------------------|----------------------------------------------------------|------|-----------------|----------|-------------------------|
|                        |                                                          | HOME | PAYMENT HISTORY | ABOUT ME | SCHOOL DETAI            |
| iome > Sophie Aaron (5 | BB) - Lunch Money                                        |      |                 |          |                         |
| Sophie                 | Aaron (5BB)                                              |      | 101 🗢 👲         | * STUE   | DENT DETAILS            |
| Lunch Money            |                                                          |      |                 | 82       |                         |
| The current balance    | is $\pounds 10.00$ . This was last updated at 10:05 on 1 |      |                 |          |                         |
| February 2016.         |                                                          |      |                 |          |                         |
| Top up lunch money     |                                                          |      |                 |          |                         |
| Start Date: 1 Nove     | mber 2015 End Date: 1 February 2016                      |      |                 |          |                         |
| Date                   | Description                                              |      |                 | Туре     | Amount                  |
| 1 February 2016        | External Payment                                         |      | ä               | Credit   | £10.00                  |
| 1 February 2016        | Absent                                                   |      | 1               | N/A      | £0.00                   |
| 29 January 2016        | School Meal                                              |      |                 | Debit    | -£2.10                  |
| 28 January 2016        | School Meal                                              |      | 1               | Debit    | -£2.10                  |
| 27 January 2016        | School Meal                                              |      | 0               | Debit    | -£2.10                  |
| 26 January 2016        | School Meal                                              |      |                 | Debit    | -62.10                  |

Click **Top up lunch money** to add funds to your lunch money account

You will be redirected to the Make a Payment screen

Select the Dinner money item and enter the amount you wish to pay. Press Add to basket

| School                                           | gatewa                                                   |                                               |                                 |           |            |                   |
|--------------------------------------------------|----------------------------------------------------------|-----------------------------------------------|---------------------------------|-----------|------------|-------------------|
|                                                  |                                                          |                                               |                                 |           |            |                   |
|                                                  |                                                          |                                               |                                 |           |            |                   |
|                                                  |                                                          |                                               |                                 | / 🛒 ie    | 0 🛃 🐐      |                   |
| Payments fo<br>Select items to<br>make changes t | r Support: Ma<br>view their details<br>o your basket cor | tthew's Waters<br>and add them to yo<br>tent. | Edge School<br>our basket or to |           | (C)        |                   |
|                                                  |                                                          | Lunch Money                                   |                                 | <u>×</u>  |            |                   |
| In hasket?                                       |                                                          | Please review th                              | ne details below.               |           | Instalment | Amount            |
|                                                  | Lunch Money                                              | For:                                          | Sophie Aaron                    |           | 1/1        | 610.00            |
|                                                  | Lunch money                                              | Amount: *                                     | £ 10.00 minimum                 |           | - 1/ A     | 210100            |
| Add                                              | test                                                     | Instalment:                                   | 1 of 1                          |           | 1/1        | £45.00            |
|                                                  |                                                          |                                               | Cancel Add                      | to Basket | J          | View Basket       |
|                                                  |                                                          |                                               |                                 |           |            |                   |
| You ca                                           |                                                          |                                               |                                 |           | App        | Store Coogle play |

To continue, choose another item to pay for, or if you have finished select View my basket.

You will be shown a summary of your payment.

To return to the items available for payment select **Back to payments.** 

To proceed with your payment, select **Checkout** 

### **Payment History**

Select **Payment History** from the menu to view and download your payment history.

Your transaction history will be listed.

| ocnœ                                    | lgate                                    | eway                                     |                     |                                      |               |
|-----------------------------------------|------------------------------------------|------------------------------------------|---------------------|--------------------------------------|---------------|
| ome > Paymen                            | t History                                |                                          |                     | HOME PAYMENT HISTORY ABOUT ME        | SCHOOL DETAIL |
| ayments                                 |                                          |                                          |                     |                                      |               |
| ayment H<br>iew and dow<br>tart Date: 1 | listory<br>vnload your t<br>I August 201 | transaction history.                     | e: 1 February 2016  |                                      |               |
| Date                                    | Time                                     | School                                   | School<br>Member(s) | Payment ID                           | Amount        |
| 1 February<br>2016                      | 10:08:52                                 | Support: Matthew's Waters<br>Edge School | Sophie Aaron        | 3bcc2c4d-eaac-4732-862c-6f415435cca4 | £25.00        |
| 1 February<br>2016                      | 09:44:30                                 | Support: Matthew's Waters<br>Edge School | Sophie Aaron        | 19491f8a-631f-46ff-bb9b-f086388b6ac1 | £10.00        |
|                                         |                                          |                                          |                     | Download transact                    | ion history   |
|                                         |                                          |                                          |                     |                                      |               |

Narrow your transaction history by changing the date range

To view details of a transaction click on the transaction and a new window will appear.

| Schoolgateway                                                                          |                                                                                 |                                                      |               |                  |             |                            |             |
|----------------------------------------------------------------------------------------|---------------------------------------------------------------------------------|------------------------------------------------------|---------------|------------------|-------------|----------------------------|-------------|
|                                                                                        |                                                                                 |                                                      |               | HOME             | PAVHENTIHIS | ABOUT ME                   |             |
|                                                                                        |                                                                                 |                                                      |               |                  |             |                            |             |
| Payment Histor<br>View and download<br>Start Date: 1 Augur<br>Plear Payment His<br>Dat | y<br>your transaction l<br>st 2015<br>story transaction<br>details for the £25. | history.<br>End Date<br>details<br>00 transaction ma | e: 1 February | 2016<br>ry 2016. |             | _                          | ×<br>unt    |
| 1 Fe Item                                                                              | For                                                                             | Instalment                                           | Consent       | Comment          | Amount      | Payment Type               | 00          |
| Lunch Money                                                                            | Sophie Aaron                                                                    | 1/1                                                  |               |                  | £25.00      | Online transactio          | n<br>ose    |
| SCHOOL O                                                                               |                                                                                 |                                                      |               |                  |             | Available on the App Store | Google play |

To save a copy of your payment history click the **Download transaction history** button

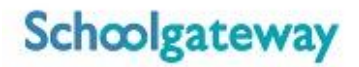

### **School Details**

# The School Details screen will show information about the school, including their website.

| Schoolgateway                                                                                            | Help     Welcome, Matt Warburton   <u>Change PIN</u>   <u>Sign out</u> |  |  |  |
|----------------------------------------------------------------------------------------------------|------------------------------------------------------------------------|--|--|--|
| Home > School Details                                                                                    | HOME PAYMENT HISTORY ABOUT ME SCHOOL DETAILS                           |  |  |  |
| Support: Matthew's Green Abbey School                                                                    |                                                                        |  |  |  |
| Website: www.SchoolWebsite.sch.uk<br>Details: Not provided                                               | Green Abbey High School                                                |  |  |  |
| Support: Matthew's Waters Edge School                                                                    |                                                                        |  |  |  |
| Website: www.Schoolwebsite.sch.uk Details: Not provided                                                  |                                                                        |  |  |  |
| SCHOOL GATEWAY APP - NEW FEATURES<br>You can now make payments via School Gateway app. Download from you | ur app store.                                                          |  |  |  |

# **Changing your PIN**

If you would like to change your PIN number go to **Change PIN** in the top right corner of the screen

| olgateway                            | Matt Warburtor |
|--------------------------------------|----------------|
|                                      |                |
|                                      |                |
| Change your PIN number               |                |
|                                      |                |
| ap 1: Enter your current PIN         |                |
| rrent PIN                            |                |
| ep 2: Enter your new PIN (twice)     |                |
| w PIN                                |                |
| nfirm new PIN                        |                |
| ep 3: Click 'OK' to make the change. |                |
|                                      |                |
| UK                                   |                |

Enter your new PIN and again to confirm it

Select **OK** to save your new PIN

Enter your current PIN

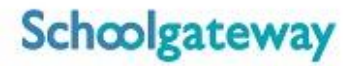

# **Resetting your PIN**

To reset your PIN, select the Forgotten your PIN link on the login screen

| rsion 2.4.15.0 | Schoolgateway                                                                                                    | 🕐 Help |
|----------------|----------------------------------------------------------------------------------------------------|--------|
|                |                                                                                                    |        |
|                |                                                                                                    |        |
| _              |                                                                                                    | _      |
| 0              | Please enter the email address and mobile number that your school(s) contact you on and press the 'Send PIN' button. You will then be sent a new PIN number by text message. |        |
| _              |                                                                                                    | 5      |
| Step 1         | : Enter your email address and mobile number                                                                                                    |        |
| Email          | Address:                                                                                                    |        |
| Mobile         | Number:                                                                                                    |        |
| Step 2         | : Send me a new PIN                                                                                                    |        |
|                | Send PIN                                                                                                    |        |
|                |                                                                                                    |        |
|                | Back to login page                                                                                                    |        |
|                |                                                                                                    |        |

Enter your email address and the mobile number that is registered with the school and select **Send PIN** 

A new PIN will be sent by text message to your mobile phone